# myguide

How to start an Ad Campaign on Mailchimp

myguide.org

#### Welcome!

In this Guide, we will learn how to start an Ad Campaign on Mailchimp

| € Create ♥ Camp | iigns Automate ✓ Audience Brand ✓<br>Welcome!<br>In this Guide, we will<br>an Ad Campaign on N<br>©<br>Welcome To Mailchimp, Ashvini.<br>Let's get started. | learn how to start<br>Mailchimp | grade Now A Ashvini v Help Q |
|-----------------|----------------------------------------------------------------------------------------------------|---------------------------------|------------------------------|
|                 | You finished setting up your action<br>Start creating your first email o                                                                                    | count<br>r website              | Feedback                     |

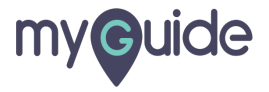

#### Click on "Campaigns"

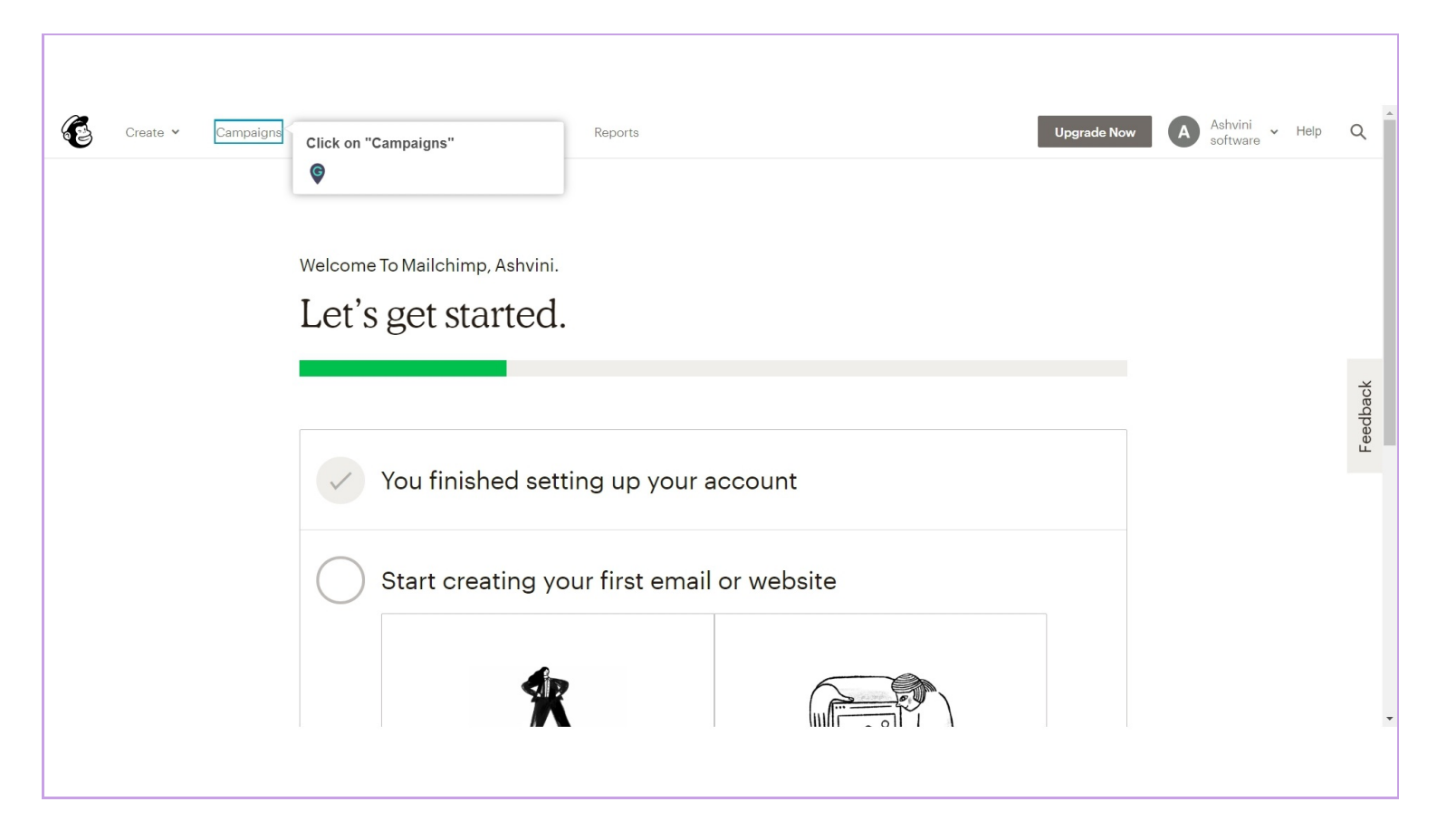

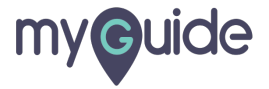

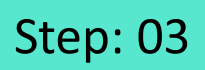

# Click on "Create Campaign"

| Create <b>~ Campaigns</b> Automate <b>~</b>            | Audience Brand <b>~</b> Reports               | Upgrade Now                | A Ashvini<br>software | Help <b>Q</b> |
|--------------------------------------------------------|-----------------------------------------------|----------------------------|-----------------------|---------------|
| Campaigns<br>software<br>Your audience has 1 contacts. | 1 of these are subscribers.                   | Click on "Create Campaign" | Create Campaign       | ĺ             |
| List View Calendar View                                |                                               |                            |                       | edback        |
| View by Status                                         | Q Find a campaign by name or type             | Sort by                    | Last updated 🖌        | ц<br>С        |
|                                                        | You can also search by <u>all audiences</u> . |                            |                       |               |
| Ongoing                                                | This Week (1)                                 |                            |                       |               |
| Completed                                              | DEMO Draft                                    |                            | Edit 🗸                |               |
| View by Type                                           | Edited on Mon, February 10th 7:21 AM          |                            |                       |               |
| Emails                                                 |                                               |                            |                       |               |
| Automations                                            |                                               |                            |                       | -             |
|                                                        |                                               |                            |                       |               |

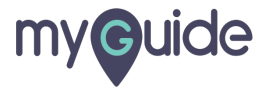

#### Click on "Ad"

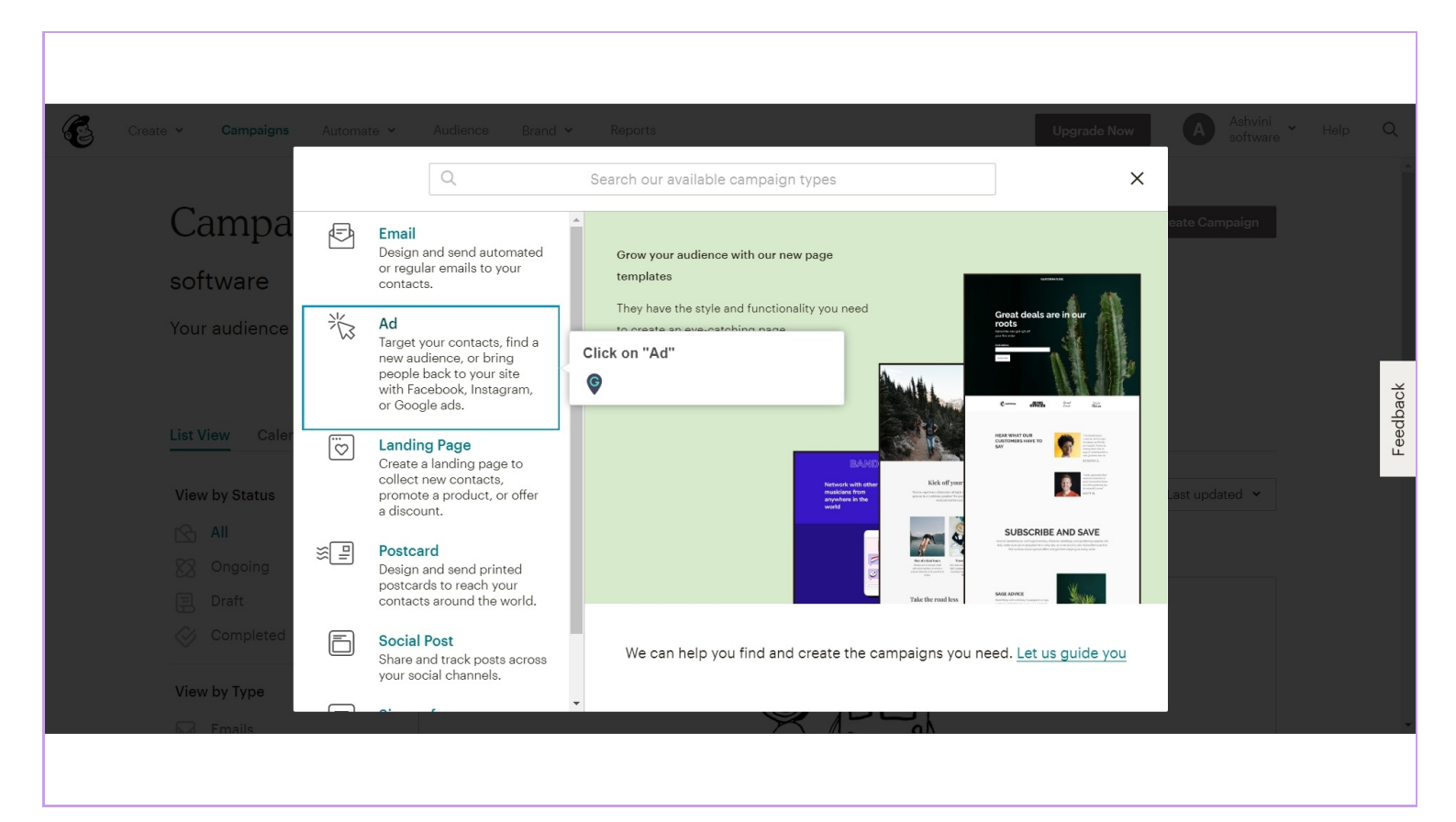

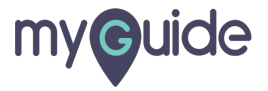

#### Enter a name for your Campaign

Grow your audience through Facebook and Instagram ads

| Create - Campaigns                        | Automate × Audience Brand × Reports                                                                      | Upgrade Now A Ashvini y Help C                           |          |
|-------------------------------------------|----------------------------------------------------------------------------------------------------|----------------------------------------------------------|----------|
|                                           |                                                                                                    | ×                                                        |          |
| Campa<br>software                         | Facebook / Instagram ad Google remarketing ad                                                            | cate Campaign                                            |          |
| List View Caler                           | Reach specific contacts, find new ones, or target your website visitors with Facebook and Instagram ads. |                                                          | Feedback |
| View by Status<br>All<br>Ongoing<br>Draft | Campaign Name<br>Begin <u>Cancel</u>                                                                     | Grow your audience through Facebook<br>and Instagram ads |          |
| View by Type                              |                                                                                                    |                                                          |          |

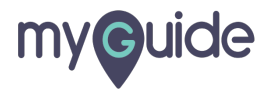

# Click on "Begin"

| Create Y Campaigns Automate Y Automate Y | dience Brand ~ Reports                         | Upgrade Now A Ashvini coftware Help Q |
|------------------------------------------|------------------------------------------------|---------------------------------------|
| Campa                                    | Facebook / Instagram ad Google remarketing ad  | eate Campaign                         |
| SOTTWAR <del>O</del><br>Your audience    |                                                | <del></del>                           |
| List View Caler<br>View by Status        | Facebook and Instagram ads. Campaign Name DEMO | ast updated ➤                         |
| All Ongoing Carlotte                     | Begin Cancel<br>Click on "Begin"               |                                       |
| View by Type                             |                                                |                                       |

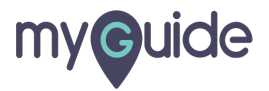

# Before you proceed, read the "Ad Campaign Terms of Use" carefully and click on "I Accept"

| Create  Campaigns Automate  Automate | Audience Brand Y<br>Before you proceed, read the "Ad<br>Campaign Terms of Use" carefully<br>and click on "I Accept"                                                                                                    | Upgrade Now<br><u>Finish la</u>                                                                                                  | Ashvini<br>software                                                                      | ♥ Help | Q        |
|----------------------------------------------------------------------------------------------------|----------------------------------------------------------------------------------------------------|----------------------------------------------------------------------------------------------------|------------------------------------------------------------------------------------------|--------|----------|
| Edit name         Edit name         Image: Constraint of the second second secon                                                                                    | Ad Campaign Terms of Use Additional Terms of Use for Facebook and Instagram Ad Buying through Mailchimp have been updated. To continue, please accept the new terms. Mailchimp Terms of Use Facebook Custom Audience Terms of Use Facebook Custom Audience Terms of Use Cancel Cancel Canc | Budget<br>Due now<br>Your account doesn<br>information<br>Add a payment met<br>We'll credit any remain<br>account 72 hours after | \$5.00<br>\$5.00<br>'t have any billing<br>hod<br>ing budget to your<br>your ad is done. |        | Feedback |

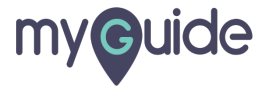

### You may click on "Connect Facebook" in order to run Ads on Facebook or Instagram directly

|      | CambaiAus Annuara A Anniauca Braud A reboirs                                                            | Upgrade Now A Shvini Software Help                                                                                                    |
|------|----------------------------------------------------------------------------------------------------|----------------------------------------------------------------------------------------------------|
| 3 to | Nice work so far! Draft<br>Edited on Feb 10, 2020 6:20 am                                               | Finish later Submit Ad                                                                                                    |
|      | Audience<br>Who would you like to reach?<br>Budget<br>The total budget for your ad is \$500             | You may click on "Connect<br>Facebook" in order to run Ads on<br>Facebook or Instagram directly<br>Your account doesn't have any billing<br>information<br>Add a payment method |
|      | I në total budget for your ad is \$5.00.<br>Your ad will run up to i day starting on ad's approval date | We'll credit any remaining budget to your                                                                                                    |
|      | Connect your site to Mailchimp to boost your ad's ROI. Learn how to connect.                            | account 72 nours after your ad is done.                                                                                                    |

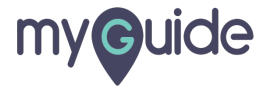

#### Click on "Edit Audience" to customize your contacts

| Create <b>v Campaigns</b> Automate <b>v</b> Audience Brand <b>v</b> Reports                                                                                                    | Upgrade Now A Ashvini<br>software                                                                                           | e V Help Q |
|----------------------------------------------------------------------------------------------------|----------------------------------------------------------------------------------------------------|------------|
| Nice work so far! Draft<br>Edited on Feb 10, 2020 6:20 am                                                                                                    | Finish later Submit Ad                                                                                                    |            |
| Edit name         Image: Connect Facebook         Image: Connect Facebook <td< th=""><th>Budget \$5.00<br/>Click on "Edit Audience" to<br/>customize your contacts</th><th>Feedback</th></td<> | Budget \$5.00<br>Click on "Edit Audience" to<br>customize your contacts                                                     | Feedback   |
| Budget     Edit Budget     The total budget for your ad is \$5.00.     Your ad will run up to 1 day starting on ad's approval date     Connect your site to Mailchimp to boost your ad's ROI. Learn how to connect.                                                                                                    | information<br>Add a payment method<br>We'll credit any remaining budget to your<br>account 72 hours after your ad is done. |            |
| Content<br>You can add five total images and descriptions for your ad.                                                                                                    |                                                                                                    | ·          |

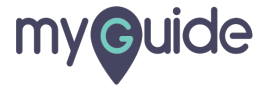

#### Custom audience

Who would you like to reach?

| Create 🗸 | Campaigns Automate   Nice work so far! Draft Edited on Feb 10, 2020 6:20 an                                                                                                    | Audience Brand Y                                                                                            | Reports                                                                                |                                                                                           | Upgrade Now A Ashvini software Help<br>Finish later Submit Ad                                                                                                    | Q        |
|----------|----------------------------------------------------------------------------------------------------|----------------------------------------------------------------------------------------------------|----------------------------------------------------------------------------------------|-------------------------------------------------------------------------------------------|----------------------------------------------------------------------------------------------------|----------|
|          | New people<br>Find people who are<br>similar to your existing<br>contacts<br>State, City, or Zip/Postal C<br>Gender<br>All Women Men<br>Interests<br>Add keywords to refine your a | Contacts<br>Reach people who've<br>already shown interest<br>in your brand<br>Code<br>Age range<br>18 	 65+ | Custom audience<br>Use demographic and<br>interest keywords to<br>define your audience | Upgrade<br>Website visitors<br>Reconnect with<br>people after they visit<br>your website. | Your account doesn't have any billing<br>information<br>Add a payment method<br>We'll credit any remaining budget to your<br>account 72 hours after your ad is done.<br>Custom audience<br>Who would you like to reach? | Feedback |
| c        | Save <u>Cancel</u><br>Budget<br>The total budget for your a                                                                                                    | ad is \$5.00                                                                                                |                                                                                        | Edit Budg                                                                                 | get                                                                                                    |          |

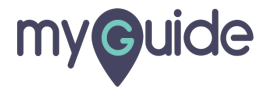

#### Click on "Save" once you're done!

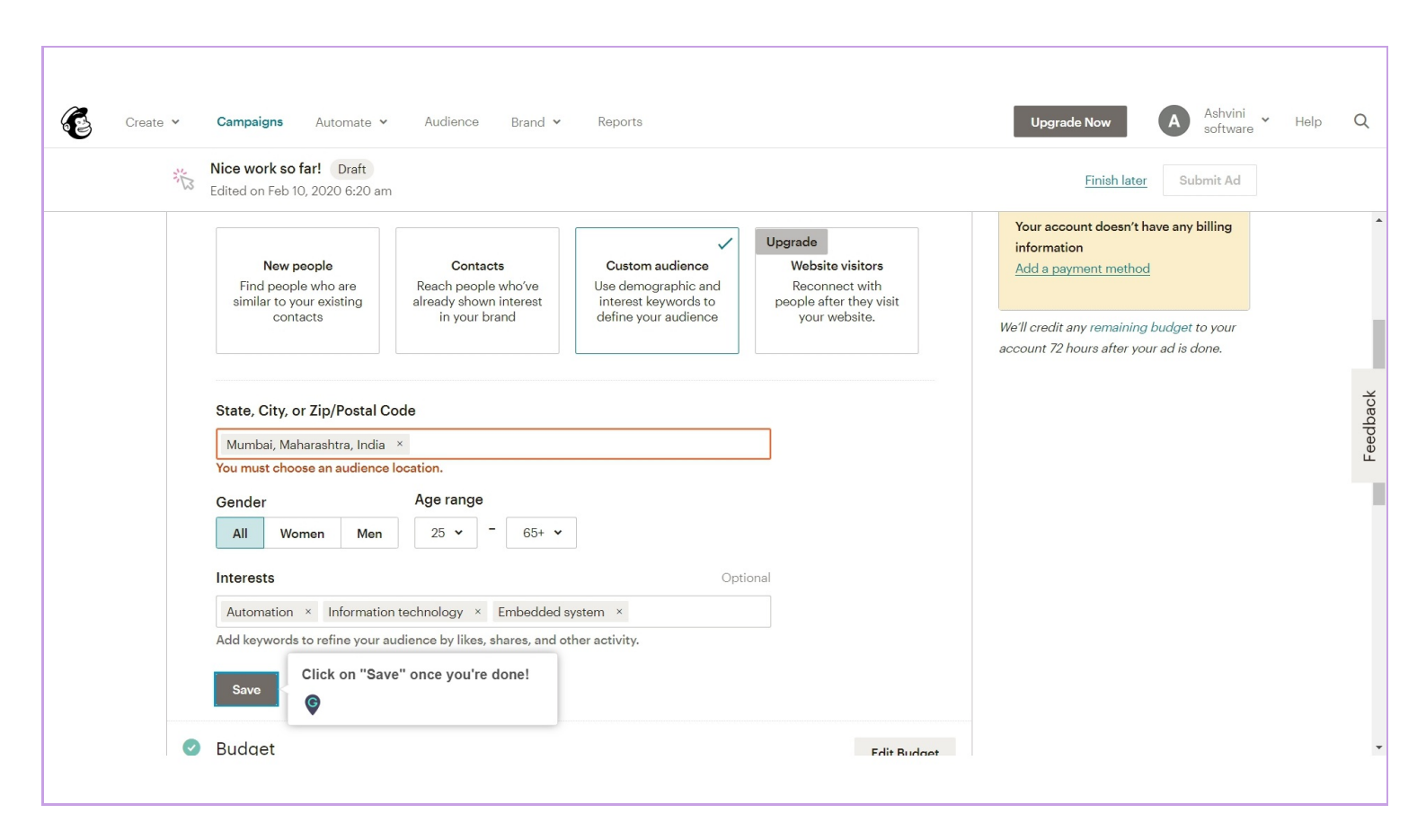

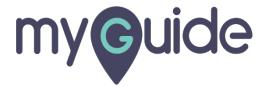

#### Click on "Edit Budget"

Edit your budget to run this Ad

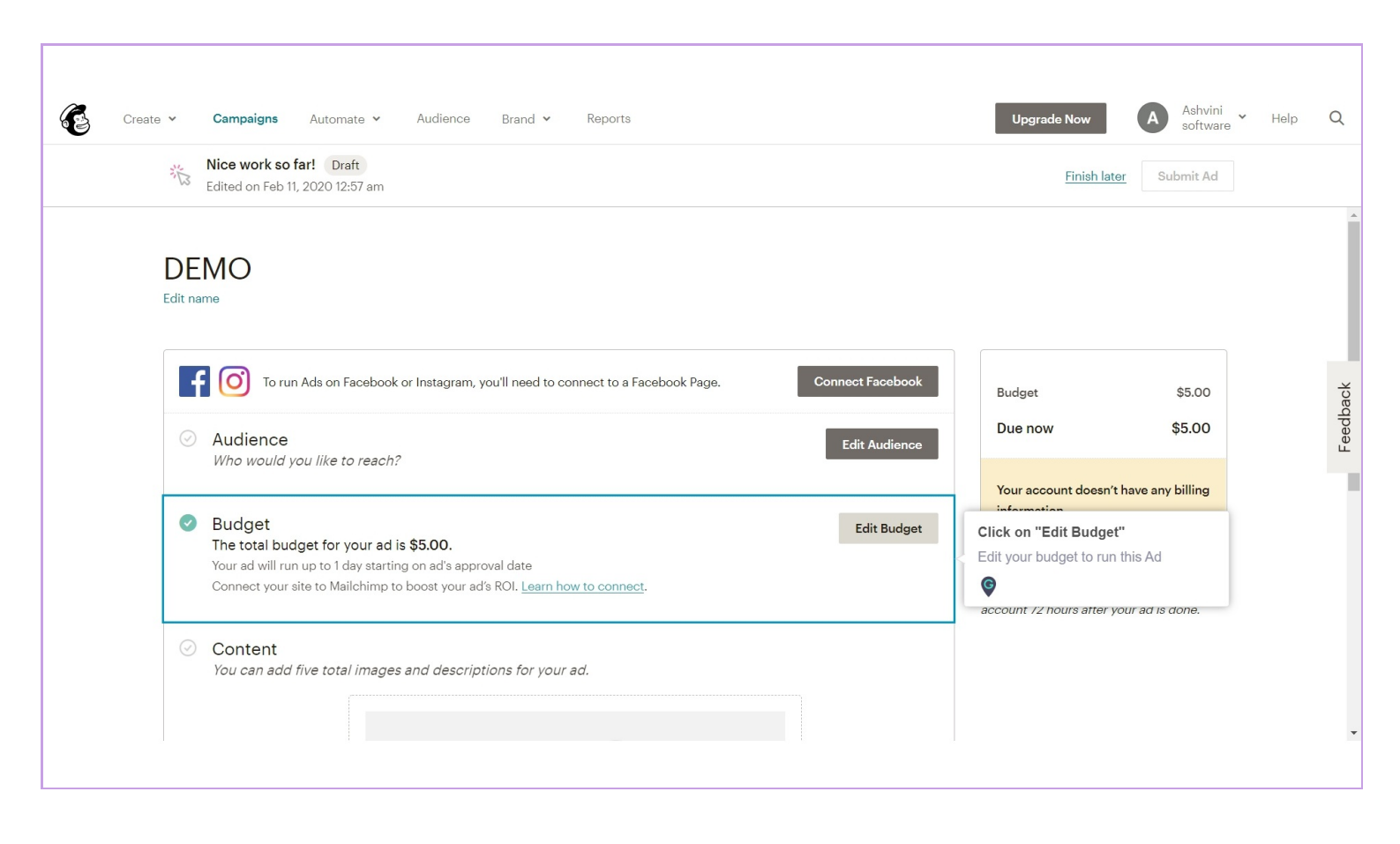

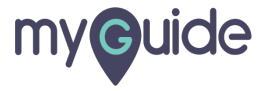

## Select your Ad's duration and edit the total budget

| Create - Campaigns Automate - Audience Brand - Reports                                                                                                    | Upgrade Now A Ashvini - Help Q<br>Finish later Submit Ad                                                                                                    |
|----------------------------------------------------------------------------------------------------|----------------------------------------------------------------------------------------------------|
| All 25-65<br>Locations<br>City<br>Mumbai, Maharashtra, India<br>Interests<br>Automation Information technolor<br>Budget<br>What's the total budget for this ad?<br>Total budget<br>\$ 5.00<br>for 1 day Edit *<br>Save Cancel<br>Content<br>You can add five total images and descriptions for your ad. | Your account doesn't have any billing<br>information<br>Add a payment method<br>We'll credit any remaining budget to your<br>account 72 hours after your ad is done. |

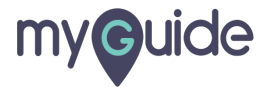

# Click on "Save" once you're done

| Create <b>~ Campaigns</b> Automate <b>~</b> Audience Brand <b>~</b> Reports                                     | Upgrade Now A Ashvini software Help Q |
|----------------------------------------------------------------------------------------------------|---------------------------------------|
| You're almost done! Draft<br>Edited on Feb 10, 2020 7:03 am<br>Automation momination technology Embedded system | Finish later Submit Ad                |
| <ul> <li>Budget</li> <li>What's the total budget for this ad?</li> <li>Total budget</li> <li>\$ 5.00</li> </ul> |                                       |
| Choose ad duration Edit V<br>Start<br>Feb 12, 2020 III at 07:00 V am pm                                         | Feedback                              |
| End<br>Feb 22, 2020 at 07:00 v am pm<br>Click on "Save" once you're done                                        |                                       |
| Content<br>You can add five total images and descriptions for your ad.                                          |                                       |
|                                                                                                    |                                       |

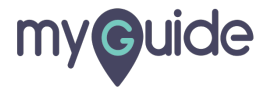

#### You can add images and description to your Ad

| Create V Ca | ampaigns Automate v Audience Brand v Reports<br>u're almost done! Draft<br>Ited on Feb 10, 2020 7:21 am | Upgrade Now A Ashvini<br>software Help Q<br><u>Finish later</u> Submit Ad |
|-------------|----------------------------------------------------------------------------------------------------|---------------------------------------------------------------------------|
| C Ye        | but can add five total images and descriptions for your ad.                                             | You can add images and description<br>to your Ad                          |

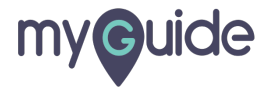

#### Click on "Save & Close"

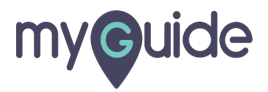

Click on "Add a payment method" to add billing information

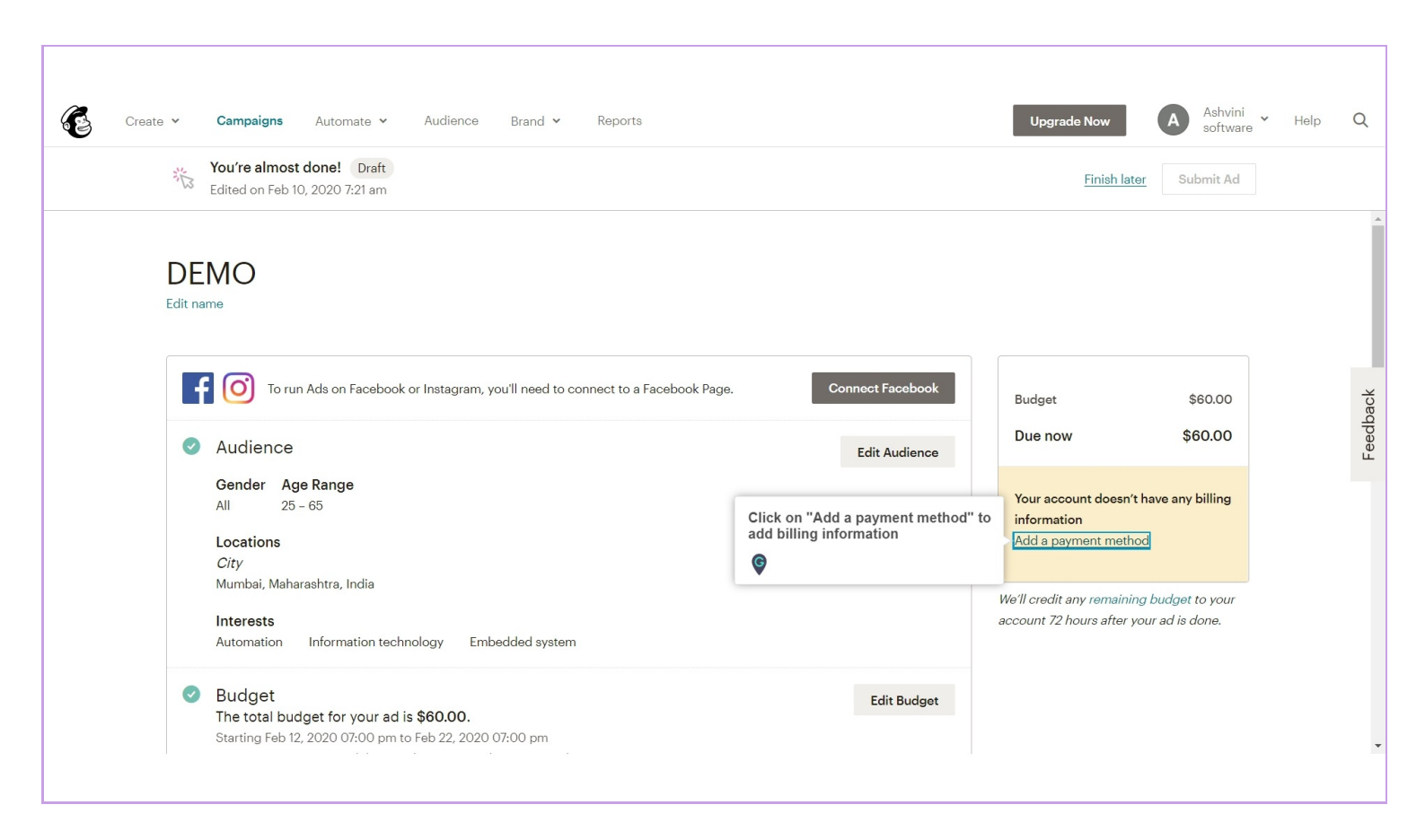

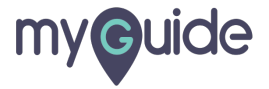

#### **Enter Contact Information**

Scroll down for more fields

| You're almost done! Draft                                                       |                                                                    |          |           |             |   | Finish later Submit Ad                                                 |  |
|---------------------------------------------------------------------------------|--------------------------------------------------------------------|----------|-----------|-------------|---|------------------------------------------------------------------------|--|
|                                                                                 | Billing Information                                                |          |           | ×           |   |                                                                        |  |
| DEMO<br>Edit name                                                               | Contact Information<br>Ashvini Rawal                               |          | NRK       | <u>Edit</u> | A |                                                                        |  |
| To run Ads on Facebook                                                          | Same as contact info                                               | rmation  | India     |             |   | Enter Contact Information<br>Scroll down for more fields               |  |
| GenderAge RangeAll25 - 65Locations                                              | First name                                                         | required | Last name | requirec    | ] | account doesn't have any billing<br>mation<br>a payment method         |  |
| City<br>Mumbai, Maharashtra, India<br>Interests<br>Automation Information team  | Email address Save Cancel Information Control of the second system | required | Phone     |             |   | adit any remaining budget to your<br>t 72 hours after your ad is done. |  |
| Budget<br>The total budget for your ad is<br>Sturing 5th 10, 2020 07,00 per tot | s \$60.00.                                                         |          |           | Edit Budget |   |                                                                        |  |

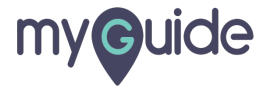

#### Click o "Save"

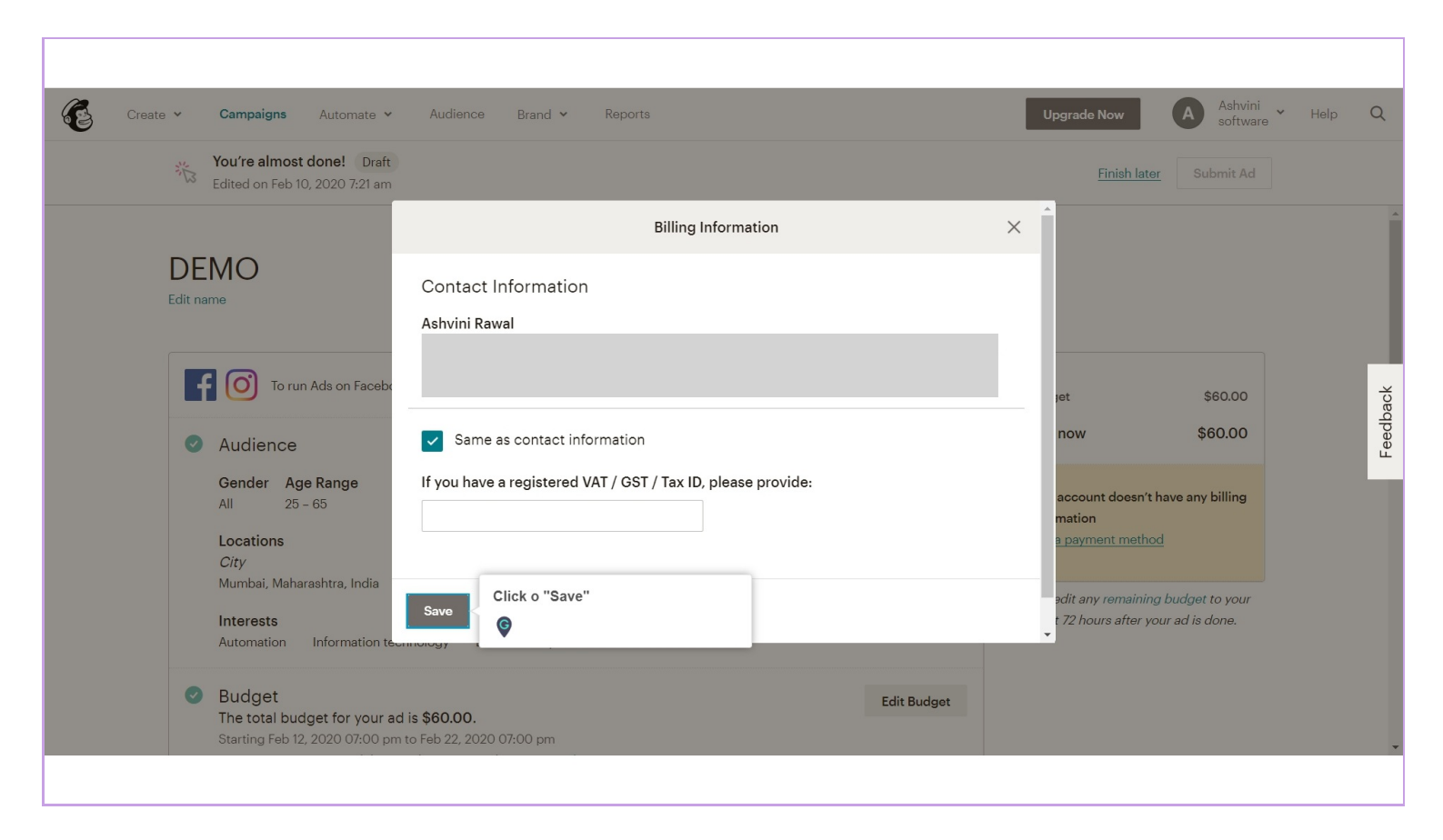

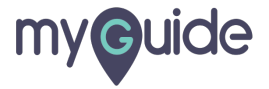

#### Choose payment option

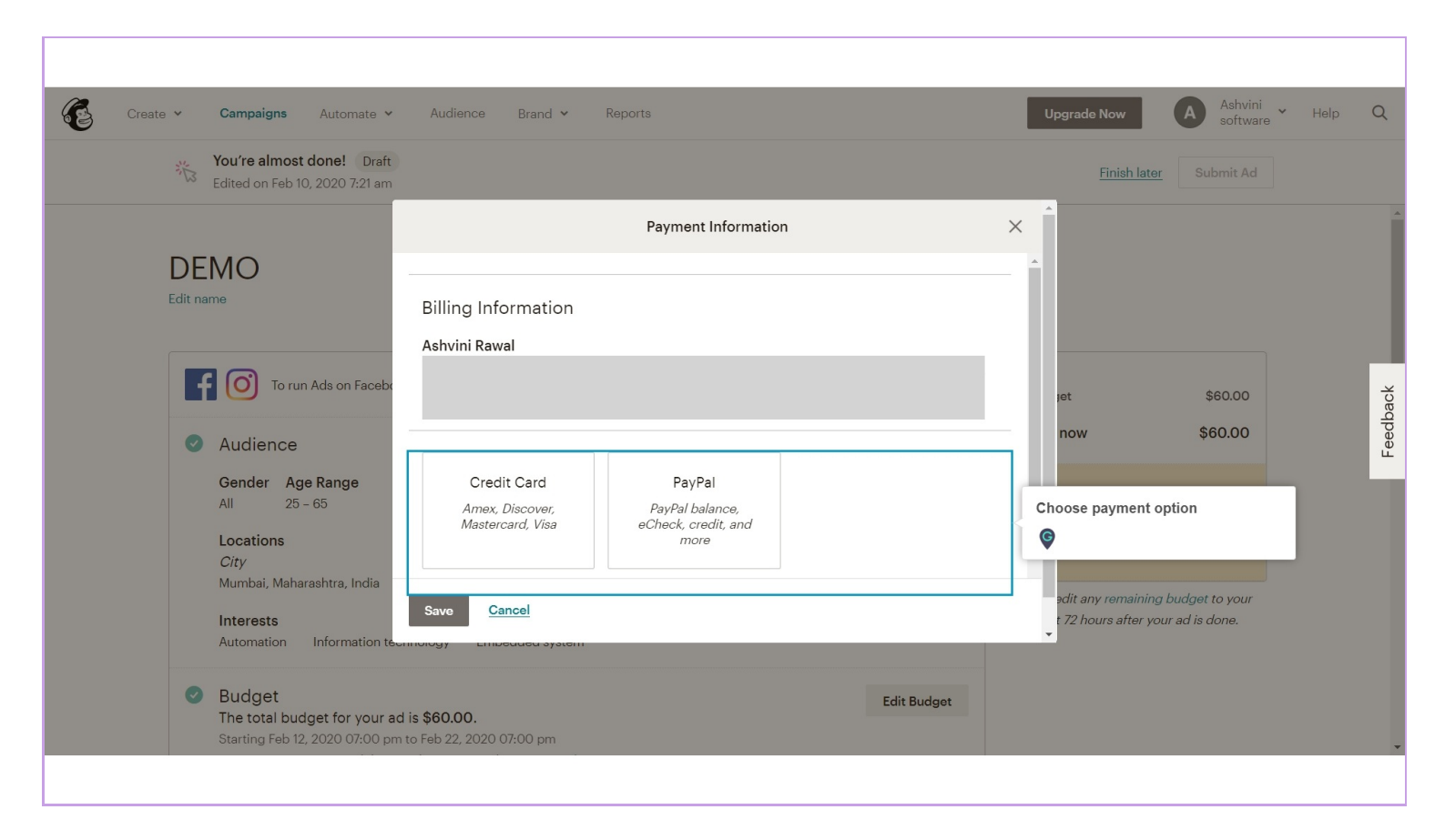

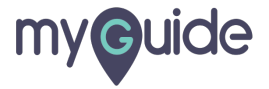

#### Add more details related to your payment method

| Create V Campaigns Automate V<br>You're almost done! Draft                                                                                                    | Audience Brand ¥ Reports                                                                                              | Upgrade Now Ashvini software Help Q                                         |
|----------------------------------------------------------------------------------------------------|----------------------------------------------------------------------------------------------------|-----------------------------------------------------------------------------|
| Edited on Feb 10, 2020 7:21 am                                                                                                    | Payment Information India Credit Card Amex, Discover, Masternard Visa PayPal PayPal PayPal Dalance, eCheck credit and |                                                                             |
| Audience     Gender Age Range     All 25 - 65     Locations     City     Murcheli Moharametra India                                                                                                   | Matcheskey, Vide     Controls of claim and more       Currency:     \$ US Dollars •       No card on file     Change  | Add more details related to your<br>payment method                          |
| Interests         Automation       Information te-         Information       Information te-         Interests       Budget         The total budget for your ac       Starting Feb 12, 2020 07:00 pm | Save Cancel<br>Intology Embedded system<br>I is \$60.00.<br>to Feb 22, 2020 07:00 pm                                  | ədit any remaining budget to your<br>t 72 hours after your ad is done.<br>• |

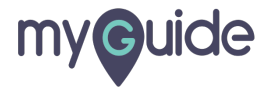

#### Click on "Save"

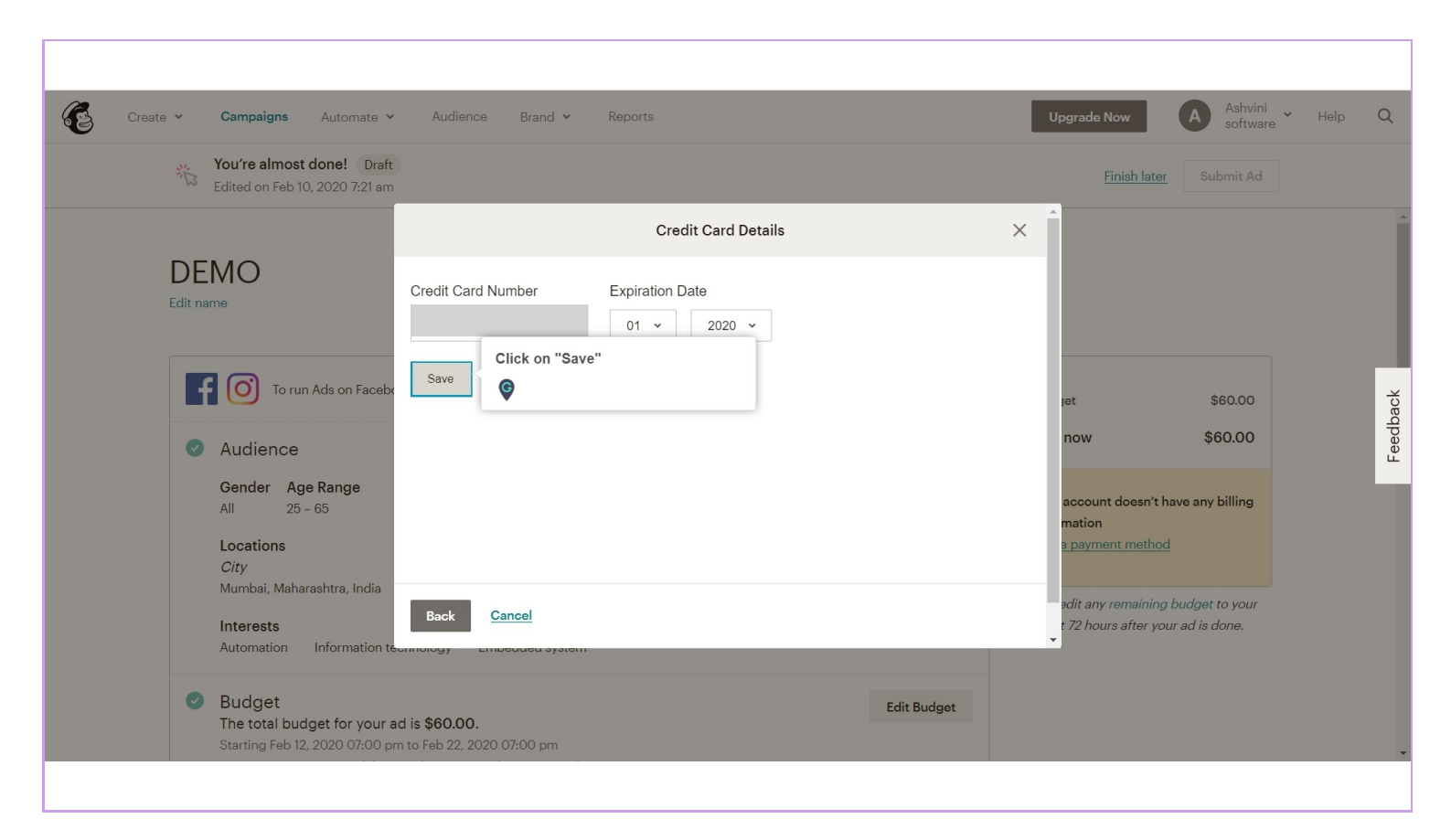

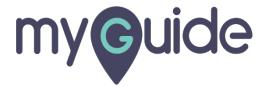

#### Click on "Submit Ad" and you're done!

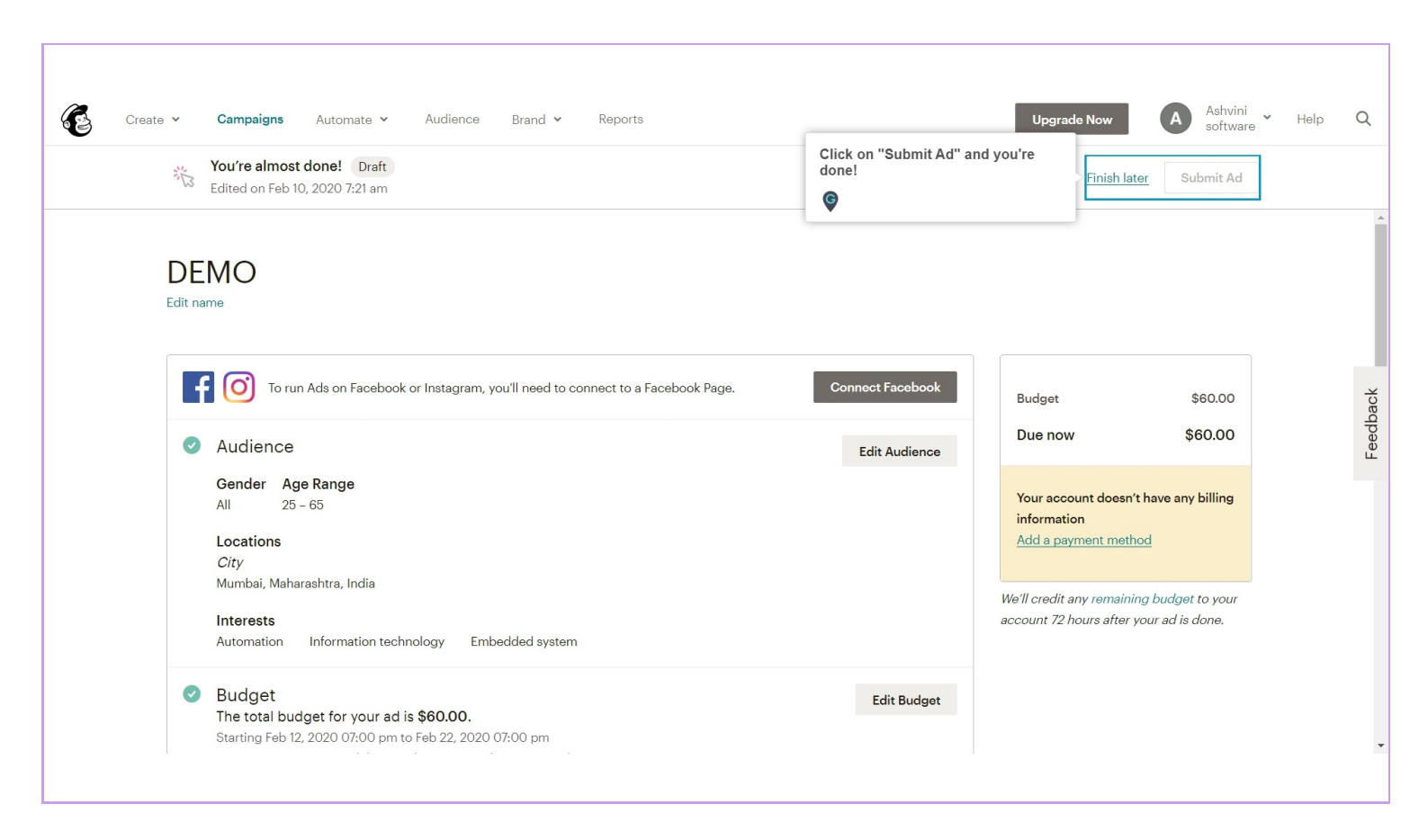

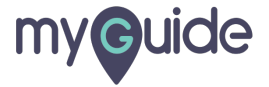

# **Thank You!**

myguide.org

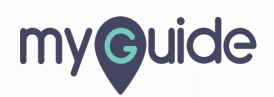